## **Accessing District 203 Staff Logins**

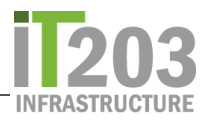

The new "Staff Logins" page is hosted inside our Google environment on the District Resource Center website. If you are attempting to access this page from a personal device where you are not signed into your District Google account or are currently signed into another Google account on a district device, you will need to sign in to Google with your Naperville203.org account first.

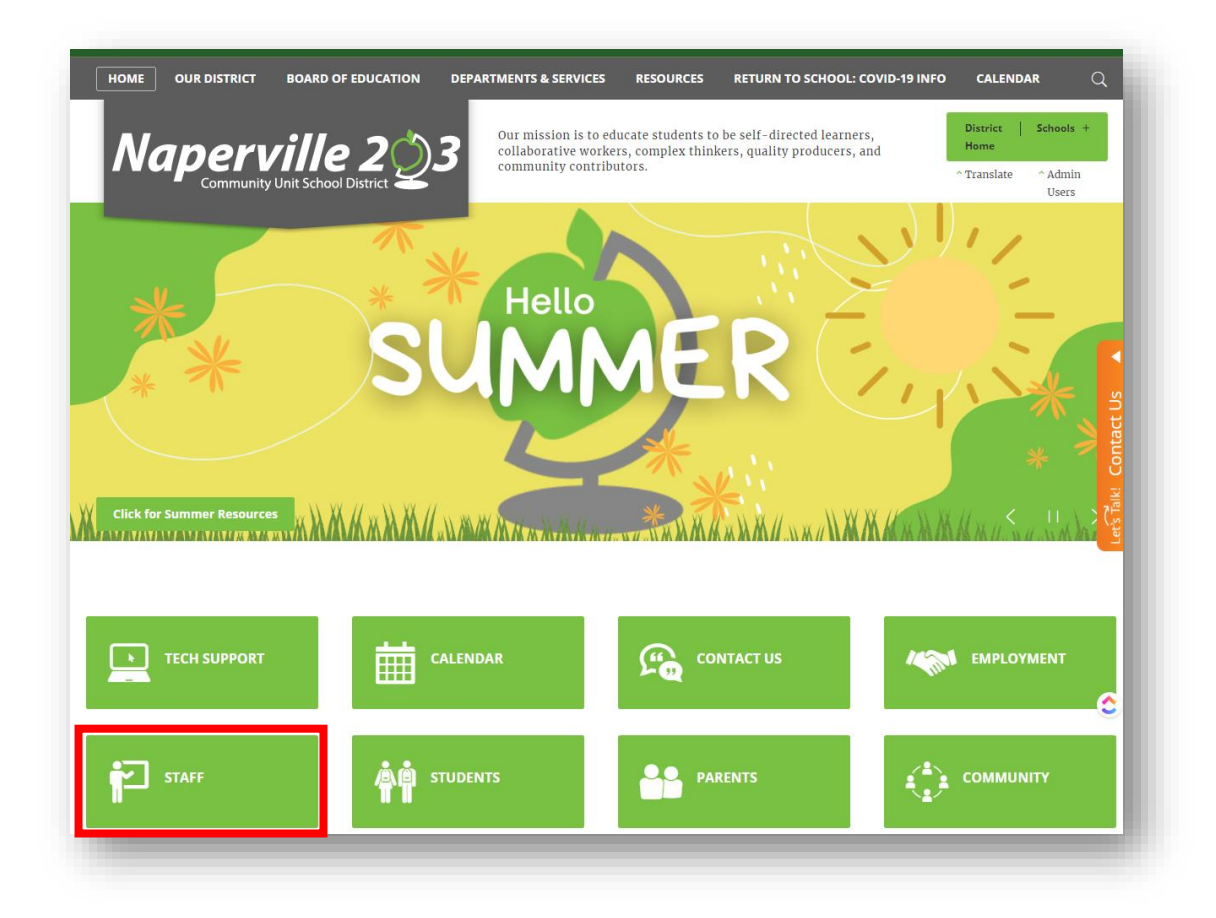

If you see a 404 error, that means you are signed in with a non-District 203 Google account.

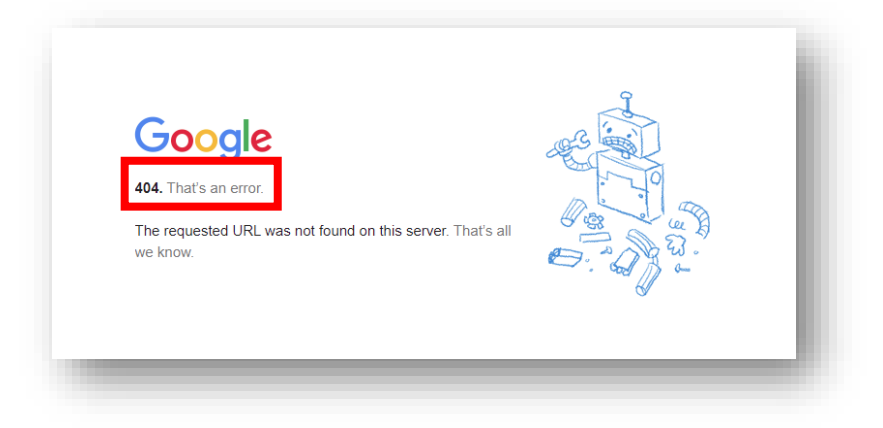

There are two ways to work around this problem. See those two options on the next few pages:

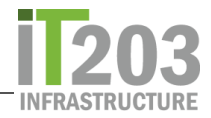

## 1. Open a new incognito window and sign in to your District Google account

- a. Open a new browser window/page and go to Google.com
- b. Locate the 3 vertical dots menu ( ) in the upper right corner. Click and select "new incognito window"

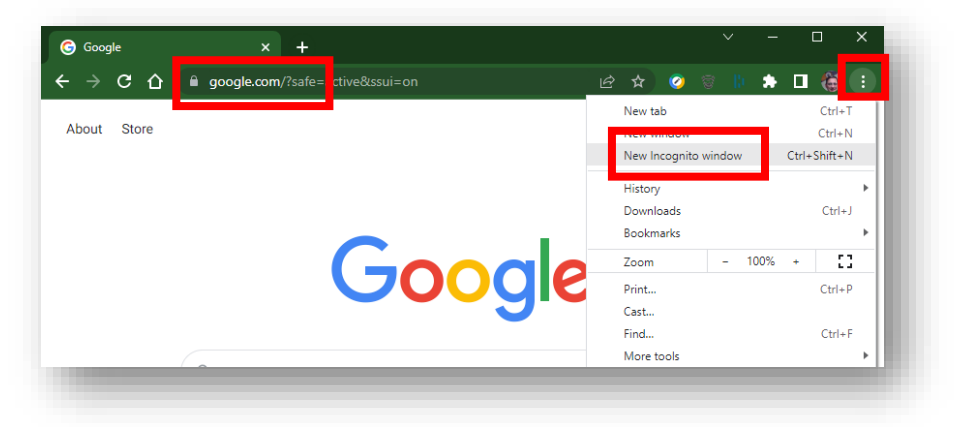

c. Go back to naperville203.org and select Staff

| TION DEPARTMENTS & SERVICES | RESOURCES RETURN TO SCHOOL: COVID-19 | NFO CALENDAR                                                                                                    |
|-----------------------------|--------------------------------------|----------------------------------------------------------------------------------------------------|
|                             |                                      |                                                                                                    |
| SUM                         | MER (                                | **                                                                                                    |
|                             |                                      |                                                                                                    |
|                             |                                      | Carloyment                                                                                                    |
| STUDENTS                    |                                      |                                                                                                    |
|                             |                                      | CALENDAR<br>CALENDAR<br>STUDENTS<br>STUDENTS<br>STUDENTS<br>STUDENTS<br>STUDENTS<br>STUDENTS<br>STUDENTS<br>STUDENTS<br>STUDENTS |

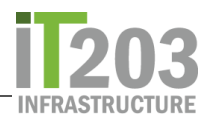

d. Click the link to the District Resource Center

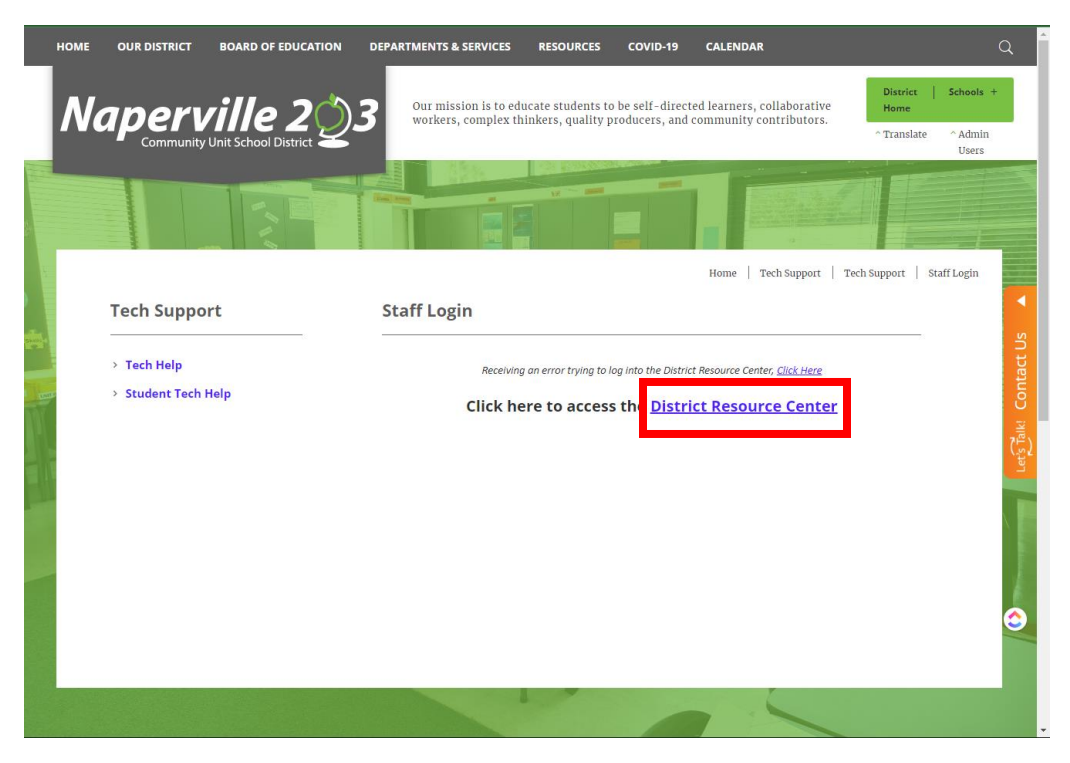

e. Log in using your District 203 Google account. (ie. jdoe@naperville203.org)

|                               | Sign in          | 1               |          |
|-------------------------------|------------------|-----------------|----------|
| U                             | se your Google   | Account         |          |
| Email or phone -              |                  |                 |          |
| jdoe@naper                    | /ille203.org     |                 |          |
| Forgot email?                 |                  |                 |          |
| Not your comput<br>Learn more | er? Use Guest mo | de to sign in p | ivately. |
| Create acco                   | unt              |                 | Next     |
|                               |                  |                 |          |

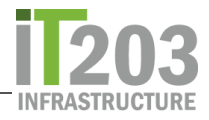

f. You will be redirected to DUO Single sign-on. Sign in with your network credentials as usual (your district email and the password you use to log into your computer, email, etc)

| Single Sig    | n-On         |             |
|---------------|--------------|-------------|
| Email Address |              |             |
| jdoe@naperv   | /ille203.org | ]           |
|               | Next         |             |
|               |              |             |
|               |              |             |
|               |              |             |
|               | Sec          | ured by Duo |

g. Upon successful login to your Google account and verification by Duo, you will be taken to the District Resource Center page

|                        |                                                 | District St    | aff Logins |                    |            |
|------------------------|-------------------------------------------------|----------------|------------|--------------------|------------|
| Check<br>Email         | Providing<br>Absence Management<br>formety head | S K Y W A R D' | Help Desk  | Infinite<br>Campus | canvas     |
| Insid: Naperville 29-3 | CAREER T                                        | EasylEP        | Perform    | ( KRONOS           | Laserfiche |

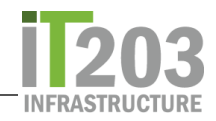

## 2. Create a new Google profile in the Chrome browser

- a. Open a new browser window/page/tab and go to Google.com
- b. Locate the Chrome Profile picker menu/icon Round circle with either an Initial, a

| About Store |                          |                                 | Gmail Images           | III Sign in |
|-------------|--------------------------|---------------------------------|------------------------|-------------|
|             |                          |                                 |                        |             |
|             |                          |                                 |                        |             |
|             |                          |                                 |                        |             |
|             |                          | Coorde                          |                        |             |
|             |                          | Google                          |                        |             |
|             |                          | · · · · ·                       |                        |             |
|             | (a                       |                                 | Ļ                      |             |
|             |                          | Google Search I'm Feeling Lucky |                        |             |
|             |                          |                                 |                        |             |
|             |                          |                                 |                        |             |
|             |                          |                                 |                        |             |
|             |                          |                                 |                        |             |
|             |                          |                                 |                        | ۵           |
|             |                          |                                 |                        | <u> </u>    |
|             |                          | Carbon neutral since 2007       |                        |             |
|             | Advertising Business How | Search works                    | Privacy Terms Settings |             |

Picture, or a Person icon Ň 🔇 😫

c. Click and select the Plus sign to add a new profile

|      | Kwilson                    |   |
|------|----------------------------|---|
|      |                            | 1 |
|      |                            |   |
|      | Ken Wilson                 |   |
|      | kwilson@naperville203.org  |   |
|      | •                          |   |
| ٩    | Sync is on                 |   |
| G    | Manage your Google Account |   |
| ×    | Close 2 windows            |   |
| Othe | r profiles                 | ۵ |
| 0    | Guest                      |   |
| +    | Add                        |   |

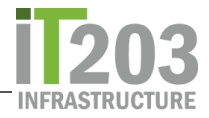

d. Sign in to Google using your google email. You will be redirected to DUO SSO. Sign in with your network credentials as usual

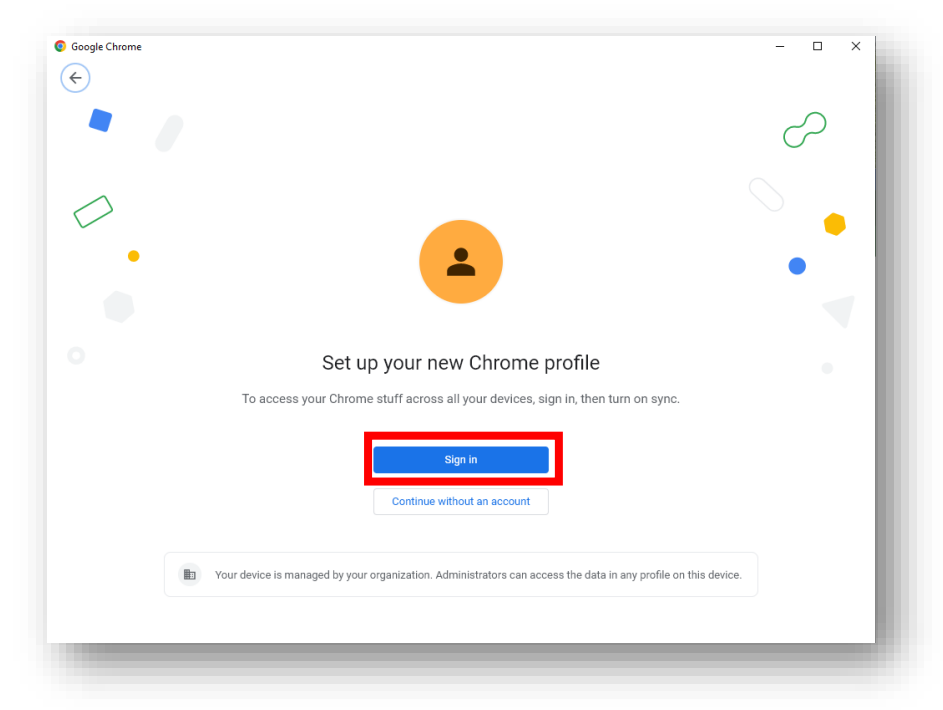

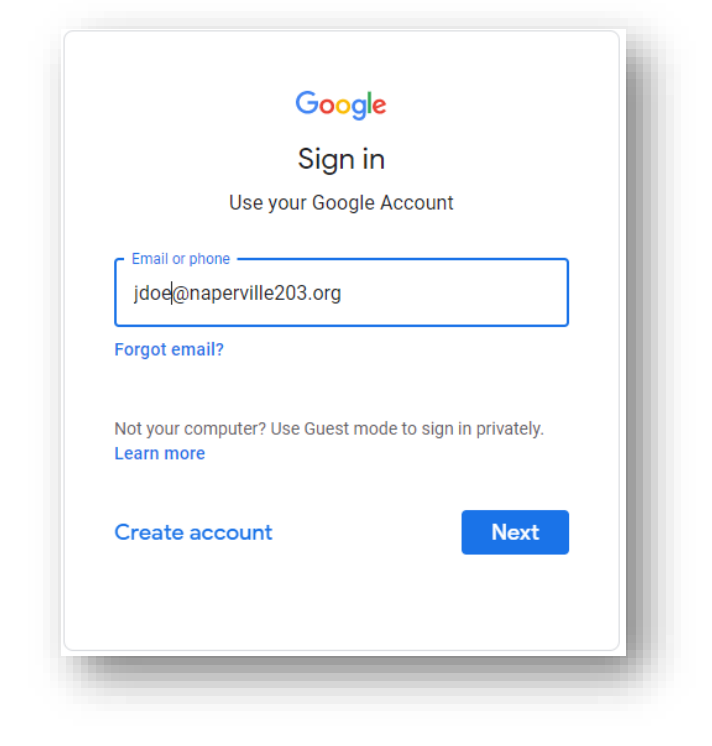

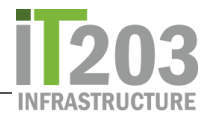

e. Once you have a new profile with your Naperville203 account you can switch back and forth between profiles as needed

| bout Store |             |          |                  |                   |         | Gmai  | l Images | <br>Sign in | 1 |
|------------|-------------|----------|------------------|-------------------|---------|-------|----------|-------------|---|
|            |             |          | Goo              | gle               |         |       |          |             |   |
|            |             | ۹        |                  |                   | ļ       |       |          |             |   |
|            |             |          | Google Search    | I'm Feeling Lucky |         |       |          |             |   |
|            |             |          |                  |                   |         |       |          |             |   |
|            |             |          |                  |                   |         |       |          | C           | ) |
|            |             |          | S Carbon neutra  | I since 2007      |         |       |          |             | l |
|            | Advertising | Business | How Search works |                   | Privacy | Terms | Settings |             |   |

f. Go back to naperville203.org and select Staff

| Naperville Community Linit Scholler                                                                                                    |                                          |                                        | ∨ – □ ×                 |
|----------------------------------------------------------------------------------------------------|------------------------------------------|----------------------------------------|-------------------------|
| HOME OUR DISTRICT BOARD OF                                                                                                    | EDUCATION DEPARTMENTS & SERVICES         | RESOURCES RETURN TO SCHOOL: CC         | DVID-19 INFO CALENDAR Q |
| Click for Summer Resources                                                                                                    | SUM                                      | MER                                    |                         |
| Manananananananan Matala Matala Matala Matala Matala Matala Matala Matala Matala Matala Matala Matala Matala Ma<br>Mananana manana manana manana manana manana manana manana manana manana manana manana manana manana manana manan | MAMAMAN AN ANA ANA ANA ANA ANA ANA ANA A | <u>*// \// \\#\</u> #MM###M// \\#// \\ |                         |
| TECH SUPPORT                                                                                                    |                                          | Contact us                             | employment              |
| staff                                                                                                    | A STUDENTS                               | PARENTS                                |                         |
|                                                                                                    |                                          |                                        |                         |

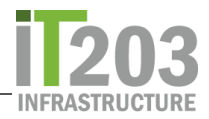

g. You will be taken to a page where THIS document will be listed as well as a link to the District Resource Center

| ŀ | юме | OUR DISTRICT   | BOARD OF EDUCATION | DEPARTMENTS & SERVICES                  | RESOURCES                              | COVID-19                           | CALENDAR                                              |                    | Q                             |
|---|-----|----------------|--------------------|-----------------------------------------|----------------------------------------|------------------------------------|-------------------------------------------------------|--------------------|-------------------------------|
|   | Να  |                | ville 2 刘          | Our mission is to edworkers, complex th | ucate students to<br>inkers, quality p | be self-directi<br>roducers, and c | ed learners, collaborative<br>community contributors. | District  <br>Home | Schools +<br>^ Admin<br>Users |
|   |     |                |                    |                                         |                                        |                                    |                                                       |                    |                               |
|   |     |                |                    |                                         |                                        |                                    | Home   Tech Support   T                               | ech Support   St   | aff Login                     |
|   |     | Tech Suppo     | rt                 | Staff Login                             |                                        |                                    |                                                       |                    | 1                             |
|   |     | > Tech Help    |                    | Receiving                               | an error trying to lo                  | g into the Distric                 | t Resource Center <mark>Click Here</mark>             |                    | ntact Us                      |
|   |     | > Student lech | негр               | Click he                                | ere to access                          | the <mark>Distrie</mark>           | <u>ct Resource Center</u>                             |                    | S<br>k                        |
|   |     |                |                    |                                         |                                        |                                    |                                                       |                    | ( <sup>lef</sup> <sup>1</sup> |
|   |     |                |                    |                                         |                                        |                                    |                                                       |                    |                               |
|   |     |                |                    |                                         |                                        |                                    | le la la la la la la la la la la la la la             |                    | $\odot$                       |
|   |     |                |                    |                                         |                                        | -                                  |                                                       |                    |                               |

h. This link will take you to the District Resource Center without being required to sign in

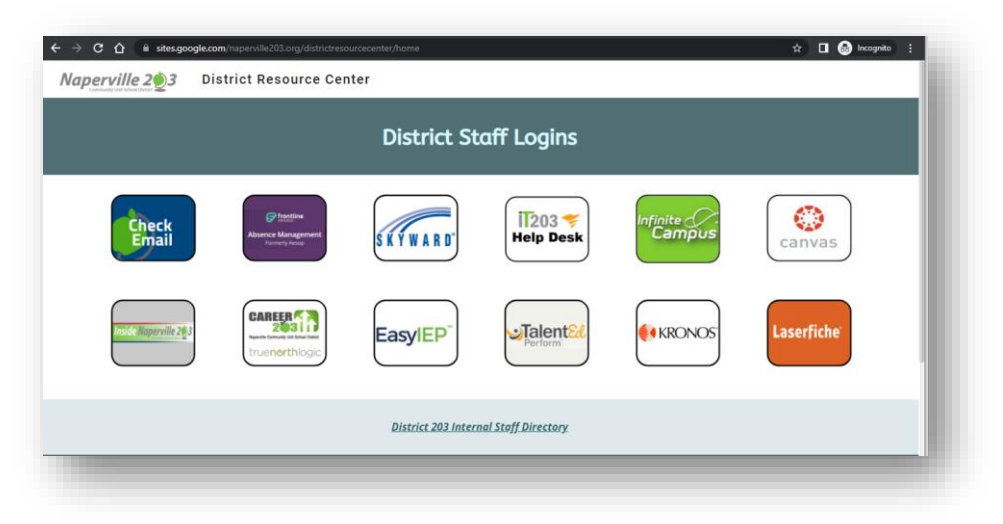

**NOTE**: Once you have a new profile with your Naperville203 Google account you can switch back and forth between profiles as needed within the Chrome browser.